## Anleitung für eduroam WLAN unter Windows 10

Diese Anleitung hilft Ihnen beim Einrichten eines WLAN Zuganges via eduroam auf einem Windows 10 Gerät.

## Voraussetzungen

- PH-Online-Account: max.mustermann@ph-linz.at
- PH-Online-Passwort: Ihr PH-Online Passwort
- Accesspoint in Reichweite

## Verbindung einrichten

 Öffnen sie die Netzwerkeinstellungen über das Icon der Drahtlos-Netzwerk-Verwaltung

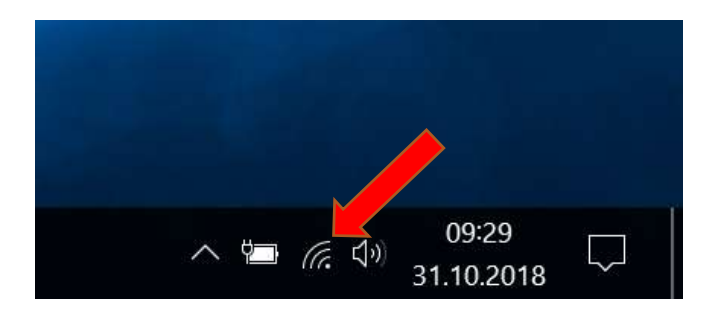

• Wählen sie eduroam aus und klicken sie auf Verbinden

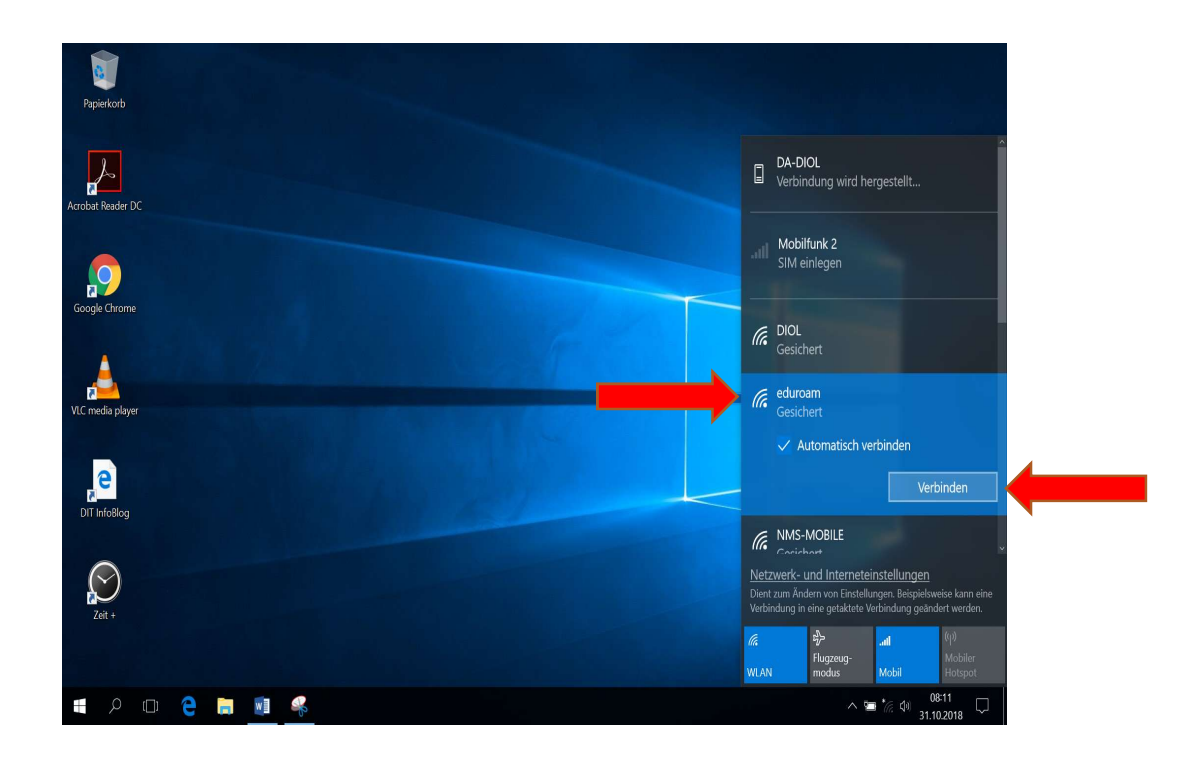

- Geben sie ihren PH-Online Account inklusive @ph-linz.at und ihr Passwort ein
- Weiter mit **OK**

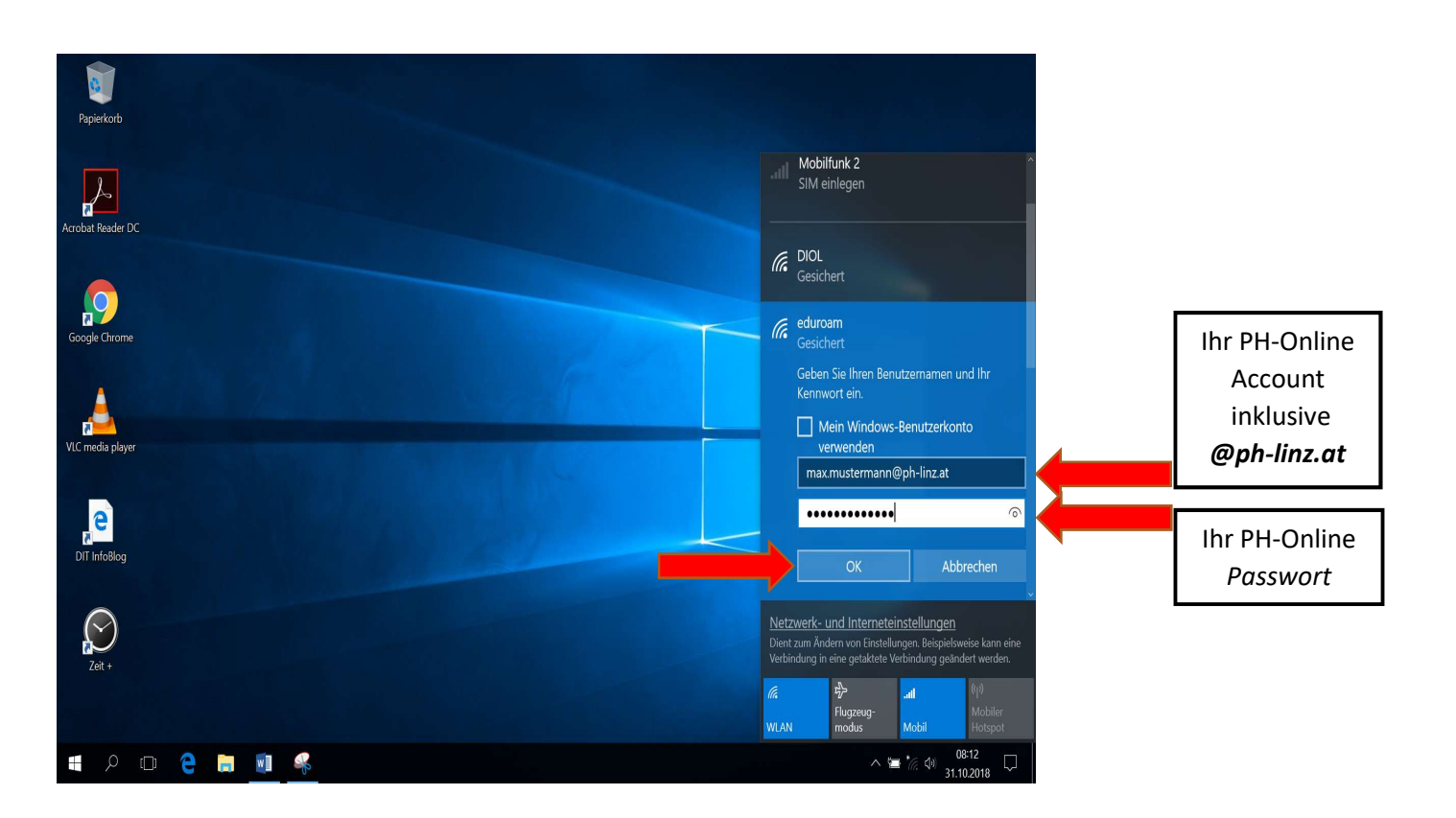

Klicken sie auf Verbinden

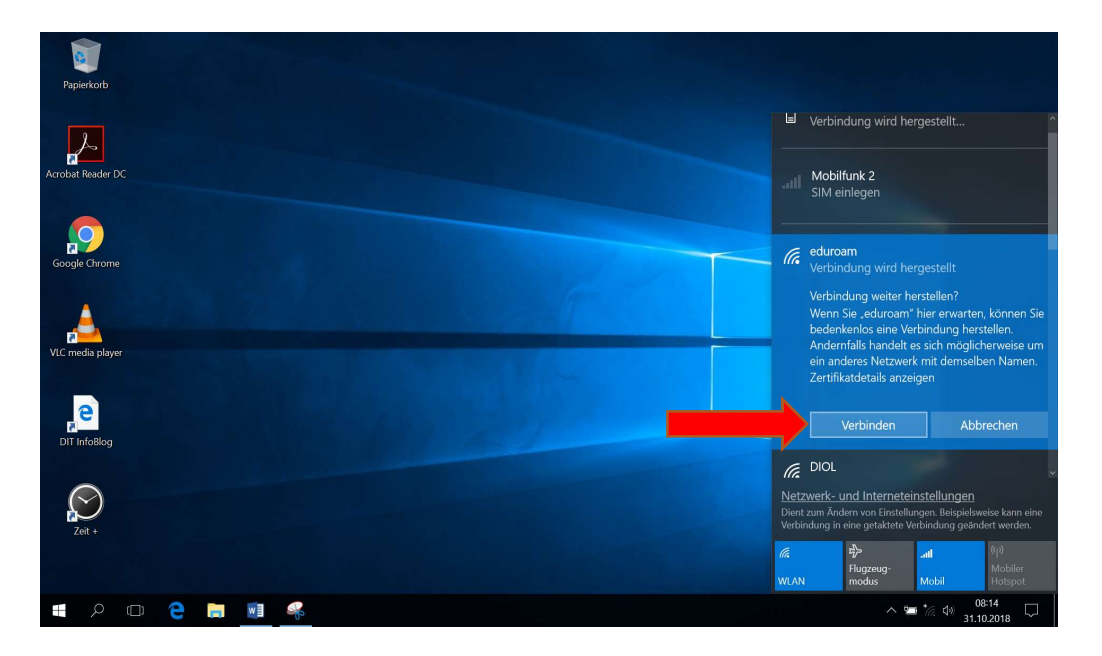

• Sie sind nun mit dem eduroam Wlan verbunden